# Tutorial 7 MQSeries

In dieser Aufgabe legen wir uns eine Message Queue an, schicken an diese Nachrichten und lesen diese danach wieder aus.

Hinweis: Dieses Tutorial wurde unter Verwendung der Benutzer-ID "PRAKT20" erstellt. In allen Dateinamen müssen Sie "PRAKT20" durch ihre eigene Benutzer-ID ersetzen. Außerdem wird oft in den Erklärungen PRAKTxx verwendet, wobei die xx ihre Praktikumsnummer sein soll.

<u>Aufgabe</u>: Arbeiten Sie nachfolgendes Tutorial durch.

## **MQSeries**

Für kommerzielles Messaging und Queuing stellt MQSeries ein nahezu Plattformunabhängiges Middleware-Produkt dar. Es wird besonders in Hochgeschwindigkeits-Implementierungen von verteilten Anwendungen benutzt. MQSeries-Applikationen können mit minimalem Aufwand entwickelt und getestet werden.

Da MQSeries auf einer Vielzahl von Plattformen lauffähig ist, können Programme infolgedessen miteinander über ein Netzwerk von unterschiedlichen Komponenten, wie z.B. Prozessoren, Subsystemen, Betriebssystemen und Kommunikations-Protokollen kommunizieren. MQSeries-Programme verwenden ein konsistentes Application Program Interface (API) auf allen Plattformen. In der Abbildung 1 sind die Haupt-Komponenten einer MQSeries-Anwendung dargestellt.

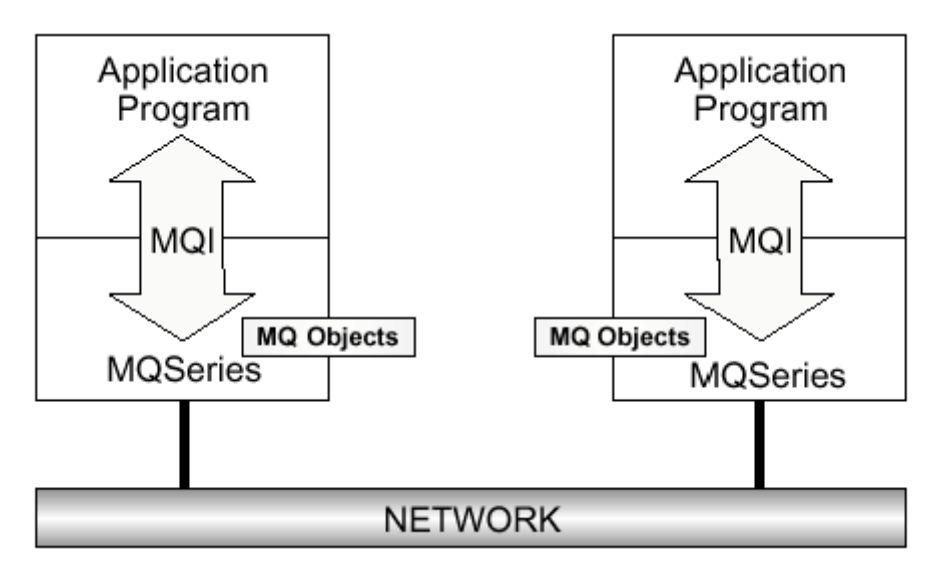

Abbildung a: MQSeries während der Laufzeit

MQSeries ermöglicht die Kommunikation zwischen verschiedenen Anwender-Programmen. Ein Programm A stellt eine Nachricht zur Verfügung und schreibt diese in eine Queue. Das Programm B liest diese Nachricht aus der Queue und verarbeitet sie. Die Programme A und B verwenden jeweils eine besondere Anwendungsprogrammier-Schnittstelle (API, Application Programming Interface), um Nachrichten in die Queue zu schreiben bzw. aus der Queue zu lesen. Das MQSeries-API wird Message Queue Interface (MQI) genannt.

Möglicherweise läuft Programm B gerade nicht, wenn Programm A eine Nachricht in die Queue stellt. In diesem Fall speichert die Queue die Nachricht, bis das Programm B gestartet wird und diese abrufen kann. Andererseits kann Programm A nicht mehr aktiv sein, wenn Programm B die Nachricht aus der Queue abruft. Für MQSeries besteht keine Notwendigkeit, dass beide kommunizierende Programme gleichzeitig aktiv sein müssen, d.h. MQSeries ermöglicht eine asynchrone Verarbeitung.

Bevor wir uns der eigentlichen Aufgabe zuwenden, müssen einige Objekte bzw. Definitionen getroffen werden, mit denen MQSeries arbeitet.

## Message

Eine Message besteht aus zwei Teilen:

- Daten, die vom einem Programm zu einem anderen gesendet werden
- Message-Deskriptor oder Message-Header

Der Message-Deskriptor identifiziert die Message (Message-ID) und enthält Steuerinformationen (Attribute), wie z.B. Message-Type, Zeit-Ablauf, Korrelations-ID, Priorität und Namen der Antwort-Queue.

Eine Message kann bis zu 4 MByte oder 100 MByte lang sein. Die Länge ist von der benutzten MQSeries-Version abhängig. MQSeries-Version 5 (für verteilte Plattformen) unterstützt eine maximale Message-Länge von 100 MByte. Auf unserer Multiprise 2003 an der Universität Leipzig ist MQSeries Vers. 2.1 installiert.

## **Queue Manager**

Die MQSeries-Software, der die Queues zugeordnet sind und die diese verwaltet, wird als Queue Manager bezeichnet. Der Queue Manager (QMGR) verwaltet die zu MQSeries gehörenden Objekte, z.B. Queues, Channels, Prozesse usw.

Ein Queue Manager stellt zusätzlich das Message Queue Interface (MQI) zur Verfügung. Über das MQI greift eine Anwendung auf ihre Queues und die dort enthaltenen Nachrichten zu. Das MQI implementiert eine einfache Anwendungsprogrammier-Schnittstelle, die für alle unterstützten Plattformen einheitlich ist. Durch das MQI werden Anwendungen vom Queue Manager getrennt.

Eine Anwendung muss zunächst eine Verbindung zu einem Queue Manager herstellen, bevor sie auf seine Ressourcen zugreifen kann. Dafür gibt es den Aufruf MQCONN oder MQCONNX. Wenn die Anwendung keine Verbindung zum Queue Manager mehr benötigt, wird diese mit MQDISC abgebaut. Um auf eine Queue zuzugreifen, muss eine Anwendung zunächst diese Queue öffnen. Letzteres erfolgt mit Hilfe des Aufrufs MQOPEN. Mit MQCLOSE wird dieser Zugriff beendet und die Queue wieder geschlossen.

Bei geöffneter Queue benutzt die Anwendung den Aufruf MQPUT, um eine Nachricht in eine Queue zu schreiben. Mit dem Aufruf MQGET kann eine Nachricht aus der Queue gelesen werden. Mit Hilfe des Aufrufs MQPUT1 kann eine Anwendung in einem Schritt eine Queue öffnen, eine Nachricht in die Queue schreiben und die Queue wieder schließen.

Queue, Queue Manager und Prozesse sind Beispiele für MQSeries-Objekte.

Bei der Installation von MQSeries auf einem Server muss der Queue Manager vom Systemprogrammierer implementiert werden.

#### Der Name des Queue Managers in unserer MQSeries-Installation ist MQA1.

# Queue

Wenn eine Anwendung eine Nachricht in eine Queue schreibt, sorgt der Queue Manager dafür, dass die Nachricht sicher gespeichert wird, wiederherstellbar (recoverable) ist und nur einmal an die empfangende Anwendung zugestellt wird. Das gilt auch, wenn eine Nachricht an eine Queue eines anderen Queue Managers gesendet werden muss. Dieser Mechanismus im Rahmen von MQSeries wird als "gesichertes Zustellen" bezeichnet.

Es wird zwischen persistenten und nichtpersistenten Messages unterschieden. Persistente Messages werden im MQSeries Log mitgeschrieben und sind nach einem Neustart des QMGRs wieder verfügbar. Nichtpersistente Messages sind nach einem Neustart des QMGRs nicht mehr vorhanden.

Beim Öffnen einer Queue durch eine Anwendung bestimmt der Queue Manager, ob es sich um eine "lokale Queue" oder um eine "remote Queue" handelt. Im Fall der lokalen Queue gehört diese zu dem Queue Manager, mit dem die Anwendung verbunden ist. Eine Queue heißt dagegen "remote", wenn sie zu einem anderen Queue Manager gehört. Eine "remote" Queue ist ein Verweis auf eine Queue eines entfernten Queue Managers.

Wenn eine Anwendung den Aufruf MQPUT ausführt, schreibt der Queue Manager die Nachricht in die lokale Queue. Handelt es sich um eine "remote" Queue, erhält der Queue Manager aus deren Definition die Informationen, die nötig sind, um die Nachricht richtig zuzustellen (Name des entfernten QMGRs, Name der entfernten Queue, Name der zugehörigen Transmission Queue). Die Nachricht wird in eine Zwischen-Queue (Transmission Queue) gestellt, die dem entfernten QMGR zugeordnet ist.

Anschließend ist es die Aufgabe des Message Channel Agent (MCA), die Nachricht von der Transmission Queue zu lesen und über das Netz an einen empfangenden MCA zu senden. Letzterer schreibt die Nachricht in die Ziel-Queue. Danach wird die Nachricht in der Transmission Queue gelöscht.

In unserer Übung muss zunächst eine lokale Queue angelegt werden.

### Anwender-Programme

Bei der Kommunikation zweier Anwender-Programme erfolgt der Datenaustausch über das MQI. Letzteres stellt eine einfach strukturierte CALL-Schnittstelle mit einer begrenzten Anzahl möglicher Aufrufe und umfangreichen Optionen für jeden Aufruf dar. Gesetzte Standard- und Anfangswerte garantieren aber einen einfachen und schnellen Start von Anwendungen.

Das MQI verwendet eine Reihe von Strukturen und Konstanten. Mit MQSeries werden Dateien und Copy Books mitgeliefert, die die Definitionen dieser Strukturen und ihrer Felder sowie die Definitionen der aussagekräftigen symbolischen Namen enthalten, die innerhalb der Programmlogik für Konstanten verwendet werden.

Ein Programm redet direkt mit seinem Queue Manager. Er residiert auf demselben Prozessor oder Domäne (für Clients) wie das Programm selbst.

Wenn die Verbindung zwischen einem Client und seinem Server unterbrochen ist, können keine API-Calls ausgeführt werden, da sich alle Objekte auf dem Server befinden.

Insgesamt existieren 13 APIs; diese sind in der Abbildung 20 aufgelistet. Die wichtigsten davon sind:

MQCONN, MQOPEN, MQPUT, MQGET, MQCLOSE und MQDISC.

| MQCONN  | Connect to a queue manager                   |  |  |  |
|---------|----------------------------------------------|--|--|--|
| MQDISC  | Disconnect from a queue manager              |  |  |  |
| MQOPEN  | Open a specific queue                        |  |  |  |
| MQCLOSE | Close a queue                                |  |  |  |
| MQPUT   | Put a message on a queue                     |  |  |  |
| MQGET   | Get a message from a queue                   |  |  |  |
| MQPUT1  | MQOPEN + MQPUT + MQCLOSE                     |  |  |  |
| MQINQ   | Inquire properties of an object              |  |  |  |
| MQSET   | Set properties of an object                  |  |  |  |
| MQCONNX | X Standard or fastpath bindings              |  |  |  |
| MQBEGIN | Begin a unit of work (database coordination) |  |  |  |
| MQCMIT  | Commit a unit of work                        |  |  |  |
| MQBACK  | Back out                                     |  |  |  |

Abbildung b: MQSeries APIs

Es folgen Kommentare zu den verschiedenen APIs:

MQCONN stellt eine Verbindung mit einem Queue-Manager mit Hilfe von Standard-Links her.

**MQCONNX** realisiert eine Verbindung mit einem Queue-Manager über schnelle Verbindungswege (Fastpath). Fastpath-PUTs und -GETs sind schneller, die Anwendung muss aber gut ausgetestet werden. Die Applikation und der Queue-Manager laufen in demselben Prozess. Wenn die Anwendung zusammenbricht, fällt auch der Queue-Manager aus. Dieser API-Call ist neu in MQSeries Version 5.

**MQBEGIN** startet eine Arbeitseinheit, die durch den Queue-Manager koordiniert wird und externe XA-kompatible Ressource-Manager enthalten kann. Dieses API ist mit MQSeries Version 5 eingeführt worden. Es wird für die Koordinierung der Transaktionen , die Queues (MQPUT und MQGET unter Syncpoint-Bedingung) und Datenbank-Updates (SQL-Kommandos) verwenden.

**MQPUT1** öffnet eine Queue, legt eine Message darauf ab und schließt die Queue wieder. Dieser API-Call stellt eine Kombination von MQOPEN, MQPUT und MQCLOSE dar.

**MQINQ** fordert Informationen über den Queue-Manager oder über eines seiner Objekte an, wie z.B. die Anzahl der Nachrichten in einer Queue.

MQSET verändert einige Attribute eines Objekts.

**MQCMIT** gibt an, dass ein Syncpoint erreicht worden ist. Die als Teil einer Arbeitseinheit abgelegten Messages werden für andere Applikationen verfügbar gemacht. Zurück gekommene Messages werden gelöscht.

**MQBACK** teilt dem Queue-Manager alle zurück gekommenen PUT's- und GET's-Nachrichten seit dem letzten Syncpoint mit. Die abgelegten Messages als Teil einer Arbeitseinheit werden gelöscht. Zurück gekommene Messages werden wieder auf der Queue abgelegt.

**MQDISC** schließt die Übergabe einer Arbeitseinheit ein. Das Beenden eines Programms ohne Unterbrechung der Verbindung zum Queue-Manager verursacht ein "Rollback" (MQBACK). MQSeries für AS/400 verwendet nicht MQBEGIN, MQCMIT, MQBACK. Die Commit-Operation-Codes der AS/400 werden dagegen eingesetzt.

Für die Lösung dieser Übung ist es notwendig, dass der Queue Manager gestartet wurde. Sollte das nicht der Fall sein, dann muss der Queue Manager von einem authorisierten Nutzer im SDSF SYSLOG mit

Command Input ===>/! MQA1 START QMGR

gestartet werden.

Für unsere Übung sind folgende Teilaufgaben notwendig:

- Local Queue anlegen
- Module A (PUT) und B (GET) suchen
- Bibliotheken PRAKTxx.MQA1.USERJCL anlegen, die die Member MQPUT und MQGET beinhaltet.
- Die Member MQPUT und MQGET bearbeiten.
- MQPUT und MQGET ausführen
- Ergebnis-Ausgabe überprüfen

Für die Kommunikation der beiden Anwender-Programme ist eine "local Queue" erforderlich. Um letztere zu generieren, wählen wir aus dem Custompac Master Application Menu (CMAM) das "MQSeries for OS/390-Main Menu" aus, d.h. wir geben "m" als Option ein und betätigen die Enter-Taste.

| CUSTOMPAC M  | ASTER APPLICATION MENU                                      |                                      |            |  |  |  |  |  |
|--------------|-------------------------------------------------------------|--------------------------------------|------------|--|--|--|--|--|
| OPTION ===   | · > <mark>m</mark>                                          | SCROLL =                             | ==> PAGE   |  |  |  |  |  |
|              |                                                             |                                      |            |  |  |  |  |  |
| IS ISME      | - Interactive Storage                                       | e Management Facility                |            |  |  |  |  |  |
| P PDF        | - ISPF/Program Develo                                       | opment Facility                      |            |  |  |  |  |  |
| ATC ATC      | - Application Testing                                       | g Collection                         |            |  |  |  |  |  |
| AR'I' AR'I'I | - Automated Regression                                      | on Testing Tool                      |            |  |  |  |  |  |
| DB2 DB2      | - Perform DATABASE 2                                        | interactive functions                |            |  |  |  |  |  |
| QMF QMF      | - QMF Query Managemen                                       | nt Facility                          |            |  |  |  |  |  |
| C CPSM       | I - CICSPlex/SM                                             |                                      |            |  |  |  |  |  |
| M MQ         | - MQSeries                                                  |                                      |            |  |  |  |  |  |
| IP IPCS      | - Interactive Problem                                       | m Control Facility                   |            |  |  |  |  |  |
| OS SUPE      | ORT - OS/390 ISPF System                                    | Support Options                      |            |  |  |  |  |  |
| OU USEF      | - OS/390 ISPF User O                                        | · OS/390 ISPF User Options           |            |  |  |  |  |  |
| SM SMP/      | E - SMP/E Dialogs                                           | - SMP/E Dialogs                      |            |  |  |  |  |  |
| SD SDSF      | - System Display and                                        | - System Display and Search Facility |            |  |  |  |  |  |
| R RACE       | - Resource Access Co                                        | ntrol Facility                       |            |  |  |  |  |  |
| DI DITI      | 'O - Data Interfile Tra                                     | nsfer, Testing and Operation         | IS         |  |  |  |  |  |
| HC HCD       | - Hardware Configura                                        | tion Definition                      |            |  |  |  |  |  |
| S SORI       | - DF/SORT Dialogs                                           |                                      |            |  |  |  |  |  |
| BMR BMR      | BMR BMR READ - BookManager Read (Read Online Documentation) |                                      |            |  |  |  |  |  |
|              |                                                             |                                      |            |  |  |  |  |  |
| F1=HELP      | F2=SPLIT F3=END                                             | F4=RETURN F5=RFIND                   | F6=RCHANGE |  |  |  |  |  |
| F7=UP        | F7=UP F8=DOWN F9=SWAP F10=LEFT F11=RIGHT F12=RETRIEVE       |                                      |            |  |  |  |  |  |

Abbildung 1: Screen von CMAM mit Eingabe "m"

Als Ergebnis unserer Aktion erscheint das Main Menu von MQSeries.

IBM MQSeries for OS/390 - Main Menu Complete fields. Then press Enter. Action . . . . . . . . 2 1. Display 5. Perform Define
 Start
 Alter
 Stop 4. Delete Object type . . . . . QLOCAL Like . . . . . . . Connect to queue manager . . . . . : Target queue manager : Response wait time . : 30 seconds (C) Copyright IBM Corporation 1993, 1999. All rights reserved. Command ===> F1=Help F2=Split F3=Exit F4=Prompt F6=QueueMqr F9=Swap F10=Messages F12=Cancel

Abbildung 2: MQSeries for OS/390 - Main Menu

In dem Main Menu tragen wir in der Zeile "Action" eine 2 (Define) ein. Als "Object type" und "Name" werden QLOCAL bzw. PRAKTxx eingegeben. Alle restlichen Einträge werden ungeändert übernommen. Damit wird eine lokale Queue definiert mit dem Namen "PRAKTxx". Letztere gehört zu dem Queue Manager MQA1.

Hinweis: Falls die Fehlermeldung "CSQO040I Object named PRAKT20 of type QUEUE already exists." erscheint, existiert schon eine lokale Queue mit dem Namen PRAKTxx. Löschen Sie bitte die alte Queue, indem Sie im Panel "IBM MQSeries for OS/390 - Main Menu" in der Zeile "Action" eine 4 eingeben. Als "Object type" und "Name" werden QLOCAL bzw. PRAKTxx eingegeben. Achten Sie darauf, dass in die beiden Zeilen "queue manager" jeweils "MQA1" eingetragen ist. Dreimaliges Betätigen der Eingabetaste löscht die Queue. Die Meldung: "CSQ9022I !MQA1 CSQMUQLC ' DELETE QLOCAL' NORMAL COMPLETION" bestätigt, das der Löschvorgang erfolgreich abgeschlossen wurde.

Um im Main Menu Änderungen der Felder "Connect to QMGR" und "Target QMGR" vornehmen zu können, betätigen wir die Steuertaste F6! Wir tragen 2 mal "MQA1" als Queue Manager ein. (Siehe Abb. 3)

```
IBM MQSeries for OS/390 - Main Menu
Complete fields. Then press Enter.
                        ------
        Change the Queue Manager
  Make changes and press Enter.
  Connect to queue
  manager . . . . . . . MQA1
  Target queue manager . MQA1
  Response wait time . . 30 5 - 999 seconds
 F1=Help F2=Split F9=Swap F12=Cancel
            (C) Copyright IBM Corporation 1993,1999. All rights reserved.
Command ===> SYSID
 F1=Help F2=Split
                     F3=Exit F4=Prompt F6=QueueMgr F9=Swap
F10=Messages F12=Cancel
```

Abbildung 3: "Change the Queue Manager"

Durch Enter werden diese Werte übernommen und wir befinden uns bei Abb. 4.

| IBM MQSeries for OS/390 - Main Menu                                                                    |  |  |  |  |  |  |
|----------------------------------------------------------------------------------------------------|--|--|--|--|--|--|
| Complete fields. Then press Enter.                                                                     |  |  |  |  |  |  |
| Action 2<br>1. Display 5. Perform<br>2. Define 6. Start<br>3. Alter 7. Stop<br>4. Delete               |  |  |  |  |  |  |
| Object type QLOCAL +<br>Name PRAKT20<br>Like                                                           |  |  |  |  |  |  |
| Connect to queue<br>manager : MQA1<br>Target queue manager : MQA1<br>Response wait time . : 30 seconds |  |  |  |  |  |  |
| (C) Copyright IBM Corporation 1993,1999. All rights reserved.                                          |  |  |  |  |  |  |
| Command ===><br>F1=Help F2=Split F3=Exit F4=Prompt F6=QueueMgr F9=Swap<br>F10=Messages F12=Cancel      |  |  |  |  |  |  |

#### Abbildung 4: MQSeries Main Menu

Anschließend wird die Enter-Taste betätigt. Es erscheint als Ergebnis ein weiterer Screen für die Definition der lokalen Queue.

```
Define a Local Queue
Complete fields, then press F8 for further fields, or Enter to define queue.
                                                           More:
                                                                   +
Queue name . . . . . . . . . PRAKT20
Description . . . . . . .
Put enabled . . . . . . . . . Y
                              Y=Yes,N=No
Get enabled . . . . . . . . Y Y=Yes,N=No
N=Normal,X=XmitQ
Storage class . . . . . . . DEFAULT
Command ===>
F1=Help F2=Split
                         F3=Exit
                                     F7=Bkwd
                                                 F8=Fwd
                                                             F9=Swap
F10=Messages F12=Cancel
```

Abbildung 5: 2. Define Screen

In diesem Screen muss nochmals der Name der Queue eingetragen werden (PRAKTxx). Für die Freigabe von Put und Get wählen wir jeweils Y (Yes) aus. Die weiteren Parameter werden entsprechend der Abbildung 5 eingegeben.

Anschließend betätigen wir die Steuertaste F8. Das Ergebnis ist ein 3. Define Screen, in dem in der Zeile "Default persistence" "N" (No) eingetragen wird. Eine Nachricht heißt "persistent", wenn sie auch nach einem Neustart des Queue Managers noch vorhanden ist. Dabei ist es gleichgültig, ob der Queue Manager durch einen Bedienerbefehl oder aufgrund eines Systemfehlers gestoppt wurde. Das bedeutet, dass persistente Nachrichten in ein Protokoll geschrieben werden. Wird ein Queue Manager nach einem Fehler erneut gestartet, stellt er diese persistenten Nachrichten aus den protokollierten Daten wieder her.

```
Define a Local Queue
 Press F7 or F8 to see other fields, or Enter to define queue.
                                                                               More: - +
 Default persistence . . . . N Y=Yes,N=No
 Default priority \ldots \ldots \ldots 0 0 - 9
 Message delivery sequence . . P P=Priority, F=FIFO
Permit shared access . . . N Y=Yes,N=No
Default share option . . . E E=Exclusive,S=Shared
Index type . . . . . . . N N=None,M=MsgId,C=CorrelId,T=MsgToken
Maximum queue depth . . . . 999999999 0 - 999999999
 Maximum message length . . . 4194304 0 - 4194304
 Retention interval . . . . 999999999 0 - 999999999 hours
 Cluster name
                 . . . . . . . .
 Cluster namelist name . . . .
 Default bind . . . . . . . . . 0 O=Open,N=Notfixed
 Command ===>
Trin F2=Split
                                  F3=Exit
                                                  F7=Bkwd
                                                                  F8=Fwd
                                                                                  F9=Swap
 F10=Messages F12=Cancel
```

Abbildung 6: Eingabe-Parameter im 2. Define Screen

Eine Nachricht gilt als "nicht-persistent", wenn sie nach einem Neustart des Queue Managers nicht mehr vorhanden ist. Wir entscheiden uns bezüglich unserer lokalen Queue "PRAKTxx" für eine nicht-persistente Nachricht. Die restlichen Parameter im 3. Define Screen werden entsprechend Abbildung 6 übernommen.

| Define a Local Queue                                                                                            |  |  |  |  |  |  |  |
|----------------------------------------------------------------------------------------------------|--|--|--|--|--|--|--|
| Press F7 or F8 to see other fields, or Enter to define queue.                                                   |  |  |  |  |  |  |  |
| More: - +                                                                                                    |  |  |  |  |  |  |  |
| Trigger Definition                                                                                              |  |  |  |  |  |  |  |
| Trigger type F F=First,E=Every,D=Depth,N=None                                                                   |  |  |  |  |  |  |  |
| Trigger set N Y=Yes,N=No<br>Trigger message priority . O O - 9<br>Trigger depth 1 1 - 999999999<br>Trigger data |  |  |  |  |  |  |  |
| Process name                                                                                                    |  |  |  |  |  |  |  |
| Command ===><br>F1=Help F2=Split F3=Exit F7=Bkwd F8=Fwd F9=Swap<br>F10=Messages F12=Cancel                      |  |  |  |  |  |  |  |

Abbildung 7: 3. Define Screen

Mittels F8 können weitere drei Define Screens aufgerufen werden. Wir verzichten darauf, indem wir die Eingaben im 3. Define Screen mit dem Betätigen der Enter-Taste abschließen.

Als Resultat dieser Aktion erscheint der Screen "Display messages", der ausgibt, ob die getroffenen Definitionen für unsere lokale Queue "PRAKTxx" erfolgreich waren (Abb. 7)

Define a Local Queue Complete fields, then press F8 for further fields, or Enter to define queue. More: + Queue name . . . . . . . . . PRAKT20 Description . . . . . . . . . Put enabled . . . . . . . . Y Y=Yes,N=No Get enabled . . . . . . . . Y Y=Yes,N=No Usage . . . . . . . . . . . N N=Normal,X=XmitQ Storage class . . . . . . DEFAULT CSQ9022I !MQA1 CSQMMSGP ' DEFINE QLOCAL' NORMAL COMPLETION Command ===> F1=Help F2=Split F7=Bkwd F3=Exit F8=Fwd F9=Swap F10=Messages F12=Cancel

**Abbildung 8: Display messages** 

Mit der Steuertaste F3 kehren wir zurück in das MQSeries Main Menu. In der Zeile "Action" wird eine 1 und in der Zeile "Name" P\* eingetragen. Wir betätigen anschließend die Enter-Taste. Damit gelangen wir in den Screen "List Local Queues".

```
IBM MQSeries for OS/390 - Main Menu
Complete fields. Then press Enter.
 Action . . . . . . . 1
                                1. Display 5. Perform

    Define
    Start
    Alter
    Stop

                                3. Alter
                                4. Delete
 Object type . . . . . QLOCAL
 Name . . . . . . . . . . . P*
 Like . . . . . . . .
 Connect to queue
 manager . . . . . : MQA1
 Target queue manager : MQA1
 Response wait time . : 30
                             seconds
 (C) Copyright IBM Corporation 1993,1999. All rights reserved.
Command ===>
F1=Help F2=Split
                             F3=Exit
                                          F4=Prompt
                                                       F6=QueueMgr F9=Swap
 F10=Messages F12=Cancel
```

Abbildung 9: MQSeries Main Menu

Letzterer listet alle lokalen Queues mit ihren Definitionen aus, die mit "P" beginnen. Mit der Steuertaste F11 können wichtige Parameter der lokalen Queues auf der rechten Seite des Screens sichtbar gemacht werden. Das Ergebnis zeigt die Abbildung 10.

| List Local Que             | ues                                 | F                | Row 1 of 1              |                           |                |
|----------------------------|-------------------------------------|------------------|-------------------------|---------------------------|----------------|
| Type action c<br>1=Display | odes. Then press<br>2=Define like 3 | Enter.<br>=Alter | 4=Delete                |                           |                |
| Name                       |                                     |                  |                         | Depth                     | Get In Put Out |
| _ PRAKT20                  |                                     |                  |                         | 0                         | Y O Y O        |
|                            | ******                              | End of l         | list *******            |                           |                |
|                            |                                     |                  |                         |                           |                |
|                            |                                     |                  |                         |                           |                |
|                            |                                     |                  |                         |                           |                |
|                            |                                     |                  |                         |                           |                |
| Command ===>               |                                     |                  |                         |                           |                |
| F1=Help<br>F8=Fwd          | F2=Split F3=<br>F9=Swap F10=        | Exit<br>Messages | F5=Refresh<br>F11=Attrs | F6=Clusinfo<br>F12=Cancel | F7=Bkwd        |

**Abbildung 10: List Local Queues** 

<u>Aufgabe:</u> Legen Sie die Local Queue mit dem Namen PRAKTxx (xx für ihre Nummer) an und überprüfen Sie, ob die Queue angelegt wurde.

Der nächste Schritt beinhaltet die Generierung des Quellcodes für die Anwender-Programme A und B in der Programmiersprache COBOL II.

Da wir nicht voraussetzen, dass der Übungsteilnehmer über COBOL-Kenntnisse verfügt, kopieren wir uns einfach die erforderlichen Quellcodes für die Programme A (PUT) und B (GET) aus der IBM-Bibliothek von MQSeries. Letztere hat den Namen MQM.SCSQCOBS.

Die Bibliotheken liegen schon auf dem Server vorkompiliert vor.

Um eine Übersicht über die beiden COBOL-Programm-Module zu erhalten, gehen wir folgendermaßen vor:

In dem Custompac Master Application Menu wird als Option P.3.4 eingegeben und die Enter-Taste betätigt. Als Ergebnis dieser Aktion erscheint die Data Set List Utility (Abbildung 11)

```
Menu RefList RefMode Utilities Help
-----
                                              Data Set List Utility
  blank Display data set list
                                         P Print data set list
      V Display VTOC information PV Print VTOC information
Enter one or both of the parameters below:
  Dsname Level . . . MQM.SCSQCOBS
  Volume serial . .
Data set list options
                       1. VolumeEnter "/" to select option2. Space/ Confirm Data Set Delete3. Attrib/ Confirm Member Delete
  Initial View . . . 2
                       4. Total
When the data set list is displayed, enter either:
 "/" on the data set list command field for the command prompt pop-up,
 an ISPF line command, the name of a TSO command, CLIST, or REXX exec, or
 "=" to execute the previous command.
Option ===>
 F1=Help
            F3=Exit F10=Actions F12=Cancel
```

Abbildung 11: Data Set List Utility

In diesem Screen wird in der Zeile "Dsname Level" der PDS-Name "MQM.SCSQCOBS" eingetragen. Diese Bibliothek zusammen mit MQM.SCSQCOBC bilden integrale Bestandteile von MQSeries.

Die erste Bibliothek enthält u.a. die COBOL II-Quellprogramm-Module für PUT und GET  $(...S \rightarrow Source, während die zweite die Copy Books beinhaltet (...C \rightarrow Copy).$ 

In der Zeile Initial View wird eine "2" eingetragen (Space). Anschließend betätigen wir die Enter-Taste.

Der folgende Screen "DSLIST-Data Sets Matching MQM.SCSQCOBS" listet uns den belegten Speicherplatz auf einem 3390-Device aus. (Abbildung 12)

| Menu Options View Utilities Compilers Help          |                        |
|-----------------------------------------------------|------------------------|
| DSLIST - Data Sets Matching MQM.SCSQCOBS            | Row 1 of 1             |
| Command - Enter "/" to select action                | Tracks %Used XT Device |
| b MQM.SCSQCOBS                                      | 44 84 1 3390           |
| **************************************              | *********              |
|                                                     |                        |
|                                                     |                        |
|                                                     |                        |
|                                                     |                        |
|                                                     |                        |
|                                                     |                        |
|                                                     |                        |
| Command ===><br>F1=Help F3=Exit F5=Rfind F12=Cancel | Scroll ===> PAGE       |

**Abbildung 12: DSLIST** 

Wir setzen vor den Dateinamen MQM.SCSQCOBS ein "b" (browse) und betätigen die Enter-Taste. Der Ergebnis-Screen listet uns sämtliche Member dieses PDS aus, diese sind in der Abbildung 11 dargestellt.

| Menu    | Functions | Confirm   | Utilities  | Help       |      |          |          |        |
|---------|-----------|-----------|------------|------------|------|----------|----------|--------|
| BROWSE  | ]         | MQM.SCSQC | OBS        |            |      | Row 0000 | <br>1 of | 00023  |
|         | Name      | Prompt    | VV MM      | Changed    | Size | Init M   | od       | ID     |
|         | CSQ4BVA1  |           |            |            |      |          |          |        |
|         | CSQ4BVJ1  |           |            |            |      |          |          |        |
| S       | CSQ4BVK1  |           |            |            |      |          |          |        |
|         | CSQ4CVB1  |           |            |            |      |          |          |        |
|         | CSQ4CVB2  |           |            |            |      |          |          |        |
|         | CSQ4CVB3  |           |            |            |      |          |          |        |
|         | CSQ4CVB4  |           |            |            |      |          |          |        |
|         | CSQ4CVB5  |           |            |            |      |          |          |        |
|         | CSQ4CVC1  |           |            |            |      |          |          |        |
|         | CSQ4CVD1  |           |            |            |      |          |          |        |
|         | CSQ4CVD2  |           |            |            |      |          |          |        |
|         | CSQ4CVD3  |           |            |            |      |          |          |        |
|         | CSQ4CVD4  |           |            |            |      |          |          |        |
|         | CSQ4CVD5  |           |            |            |      |          |          |        |
|         | CSQ4CVJ1  |           |            |            |      |          |          |        |
|         | CSQ4CVK1  |           |            |            |      |          |          |        |
|         | CSQ4TVD1  |           |            |            |      |          |          |        |
|         | CSQ4TVD2  |           |            |            |      |          |          |        |
| Command | ===>      |           |            |            |      | Scroll   | ===;     | > PAGE |
| F1=Hel  | p F3=E    | xit F     | 10=Actions | F12=Cancel |      |          |          |        |

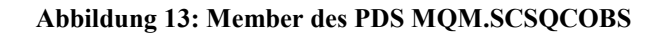

Mit dem Kommando "S" (Select) auf der Zeile vor dem Member CSQ4BVK1 kann der Quellcode dieses Modules sichtbar gemacht werden (Abbildung 12). Mit den Steuertasten F8 und F7 kann vor- bzw. rückwärts geblättert werden.

```
Menu Utilities Compilers Help
_____
BROWSE MQM.SCSQCOBS(CSQ4BVK1)
                         Line 00000000 Col 001 080
CBL NODYNAM, LIB, OBJECT, RENT, RES, APOST
   *
   * _
     IDENTIFICATION DIVISION.
   * _____
   PROGRAM-ID. CSQ4BVK1.
   *REMARKS
   * @START COPYRIGHT@
   * Statement: Licensed Materials - Property of IBM
   *
            5655-A95
   *
            (C) Copyright IBM Corporation. 1993, 1998
   *
   * Status: Version 2 Release 1
   * @END COPYRIGHT@
                                       *
   * Module Name : CSQ4BVK1
Command ===>
                                   Scroll ===> PAGE
 F1=Help F3=Exit F5=Rfind F12=Cancel
```

Abbildung 14: 1. Screen des Quellcodes von CSQ4BVK1

Mit der Steuertaste F3 gelangt man zurück in die Liste der Member von MQM.SCSQCOBS und kann mittels des Select-Kommandos den Quellcode des Members CSQ4BVJ1 auf dem Bildschirm sichtbar machen.

Wir brauchen also nur noch die 2 JCL- Skripte, um eine Nachricht zur Message-Queue MQA1 zu senden und um eine Nachricht zu empfangen.

Bevor wir die beiden Module kopieren, legen wir uns eine private Bibliothek mit dem Namen PRAKTxx.MQA1.USERJCL an. Dazu legen wir wie im 1. Tutorial dieses Dataset an. Bitte dazu die Werte wie im Screen unten dargestellt eingeben.

```
Menu RefList Utilities Help
 -----
                          Allocate New Data Set
                                                                More:
                                                                          +
Data Set Name . . . : PRAKT20.MQA1.USERJCL
                                   (Blank for default management class)
Management class . . . DEFAULT
Storage class . . . . PRIM90
                             (Blank for default storage class)
(Blank for system default volume) **
Volume serial . . . . SMS003
                                   (Generic unit or device address) **
Device type . . . . .
                                   (Blank for default data class)
Data class . . . . . .
Space units . . . . . TRACK
                                    (BLKS, TRKS, CYLS, KB, MB, BYTES
                                     or RECORDS)
Average record unit
                                   (M, K, or U)
Primary quantity . . 3
                                    (In above units)
                      1
Secondary quantity
                                     (In above units)
Directory blocks . . 5
                                   (Zero for sequential data set) *
Record format . . . . FB
Record length . . . .
                      80
Block size . . . . . 6160
                                     (LIBRARY, HFS, PDS, or blank) *
Data set name type : PDS
                                     (YY/MM/DD, YYYY/MM/DD
Command ===>
F1=Help F3=Exit
                       F10=Actions F12=Cancel
```

Abbildung 15: Anlegen eines neuen Data Set

Dieser PDS soll das entsprechende JCL-Script2 für den PUT- und GET-Job aufnehmen. Wir kopieren uns aus dem PDS MQM.SCSQPROC das Member CSQ4BVJR. Dieses Member sollte zweimal kopiert werden und unter dem Namen MQPUT und MQGET abgelegt werden. Damit verfügen wir über ein JCL-Script mit den Membern MQPUT und MQGET. MQPUT enthält den Job, der durch Aufruf des Moduls CSQ4BVK1 mit den entsprechenden Parametern (QMGR, QUEUE, MSGS, PAD, LEN, PERS) eine Nachricht in eine lokale Queue schreibt und das Ergebnis auf den Bildschirm ausgibt.

MQGET implementiert den Job, der diese Nachricht durch Aufruf des Moduls CSQ4BVJ1 mit identischen Parametern aus der lokalen Queue liest und das Ergebnis ebenfalls auf den Bildschirm legt.

Das Kopieren kann mittels dem Move/Copy Utility erfolgen (Option P.3.3).

```
Menu RefList Utilities Help
_____
                           Move/Copy Utility
                                                               More: +
CCopy data set or member(s)CP Copy and printMMove data set or member(s)MP Move and printLCopy and LMF lock member(s)LP Copy, LMF lock,
                                     CP Copy and print
                                     LP Copy, LMF lock, and print
P LMF Promote data set or member(s) PP LMF Promote and print
Specify "From" Data Set below, then press Enter key
From ISPF Library:
  Project . . .
                            (--- Options C, CP, L, and LP only ----)
  Group . . . .
                       . . .
                                      . . .
  Туре . . . .
  Member . . .
                               (Blank or pattern for member list,
                                 "*" for all members)
From Other Partitioned or Sequential Data Set:
  Data Set Name . . . 'MQM.SCSQPROC(CSQ4BVJR)'
  Volume Serial . . .
                                (If not cataloged)
Option ===> C
F1=Help
             F3=Exit F10=Actions F12=Cancel
```

Abbildung 16: Kopieren von CSQ4BVJR

Wir geben die Werte wie oben dagestellt ein, betätigen die Enter-Taste und gelangen zu folgendem Screen:

```
Menu RefList Utilities Help
-----
                               COPY From MQM.SCSQPROC(CSQ4BVJR)
                                                           More: +
Specify "To" Data Set Below
  ISPF Library:
Project PRAKT20 R
MQA1
To ISPF Library:
                         Replace option:
                              Enter "/" to select option
                                   Replace like-named members
  Member . . . MQGET
                      (Blank unless member is to be renamed)
To Other Partitioned or Sequential Data Set:
  Data Set Name . . .
  Volume Serial . . .
                            (If not cataloged)
Data Set Password . .
                            (If password protected)
To Data Set Options:
  Data Set Options:
Sequential Disposition Pack Option
1 1 Mod 3 1. Yes
                                            SCLM Setting
                                             3 1. SCLM
    2. Old
                               2. No
                                                2. Non-SCLM
Command ===>
F1=Help F3=Exit F10=Actions F12=Cancel
```

#### Abbildung 17: Kopieren von CSQ4BVJR nach MQGET

Wir kopieren den selben Member noch einmal, aber legen ihn nun unter PRAKTxx.MQA1.USERJCL.MQPUT ab.

Aufgabe: Erstellen Sie den neuen Dataset und kopieren Sie das JCL Skript 2 mal (als MQGET und MQPUT).

Nun Editieren wir MQPUT und MQGET. Beide Dateien sind JCL-Skripte, die wir für unsere Zwecke anpassen müssen:

Wir öffnen MQPUT mittels des TSO- Editors:

File Edit Confirm Menu Utilities Compilers Test Help \_\_\_\_\_ Columns 00001 00072 EDIT PRAKT20.MQA1.USERJCL(MQPUT) - 01.00 ==MSG> -Warning- The UNDO command is not available until you change ==MSG> your edit profile using the command RECOVERY ON. ==MSG> -CAUTION- Profile is set to STATS ON. Statistics did not exist for this member, but will be generated if data is saved. ==MSG> 000002 //\* 000003 //\* @START\_COPYRIGHT@ 000004 //\* Statement: Licensed Materials - Property of IBM 000005 //\* 000006 //\* 5655-A95 (C) Copyright IBM Corporation. 1993, 1998 000007 //\* 000008 //\* 000009 //\* Status: Version 2 Release 1 000010 //\* @END\_COPYRIGHT@ 000011 //\* 000013 //\* CUSTOMIZE THIS JCL HERE FOR YOUR INSTALLATION 000014 //\* YOU MUST DO GLOBAL CHANGES ON THESE PARAMETERS USING YOUR EDITOR Command ===> Scroll ===> PAGE F1=Help F3=Exit F5=Rfind F6=Rchange F12=Cancel

Abbildung 18: Quelltext MQPUT

Durch Scrollen mittels F7 bzw. F8 kann der ganz Quelltext sichtbar gemacht werden. Man erkennt leicht, das das Skript sehr gut kommentiert ist. (Das eigentliche Skript kann man auf 8 Zeilen kürzen).

Wir Bewegen uns zu Zeile 56:

| File Edit Confirm Menu Utilities Compilers Test Help                                                                                                    |
|----------------------------------------------------------------------------------------------------|
| EDIT       PRAKT20.MQA1.USERJCL(MQPUT)       - 01.00       Columns       00001       00072         000047       //*       - FIRST PARM       (++QMGR++)       QUEUE       MANAGER       NAME         000048       //*       - SECOND       PARM       (++QUEUE++)       QUEUE       NAME         000049       //*       - THIRD       PARM       (++MSGS++)       THE       NUMBER       OF       MESSAGES       TO       GET-(9999) |
| 000050 //* - FOURTH PARM (++GET++) GET TYPE-(B)ROWSE/(D)ESTRUCTIVE<br>000051 //* - FIFTH PARM (++SYNC++) (S)YNCPOINT/(N)O SYNCPOINT<br>000052 //* MESSAGES ARE PRINTED TO DD SYSPRINT                                                                                                    |
| 000053 //*<br>000054 //***********************************                                                                                                    |
| 000056 // PARM=('++QMGR++,++QUEUE++,++MSGS++,++PAD++,++LEN++,++PERS++')<br>000057 //*GETMSGS EXEC PGM=CSQ4BVJ1,REGION=1024K,<br>000058 //* PARM=('++QMGR++,++QUEUE++,++MSGS++,++GET++,+SYNC++')<br>000059 //STEPLIB DD DSN=++USERLIB++,DISP=SHR<br>000060 // DD DSN=++THLQUAL++.SCSQANL++LANGLETTER++,DISP=SHR<br>000061 // DD DSN=++THLQUAL++.SCSQAUTH,DISP=SHR<br>000062 //SYSDBOUT DD SYSOUT=*                                    |
| 000064 //SYSPRINT DD SYSOUT=*<br>000065 //SYSOUT DD SYSOUT=*                                                                                                    |
| Command ===> Scroll ===> PAGE<br>F1=Help F3=Exit F5=Rfind F6=Rchange F12=Cancel                                                                                                    |

Abbildung 19: 2. Screen Quelltext MQPUT

Die Parameter ab Zeile 56 sind dabei im Skript sehr gut dokumentiert. Wir ersetzen diese Zeile durch:

```
File Edit Confirm Menu Utilities Compilers Test Help
_____
EDIT
         PRAKT20.MQA1.USERJCL(MQPUT) - 01.00
                                                   Columns 00001 00072
000053 //*
000055 //PUTMSGS EXEC PGM=CSQ4BVK1,REGION=1024K,
000056 // PARM=('MQA1,PRAKT20,3,Z,5,N')
000057 //*PUTMSGS EXEC PGM=CSQ4BVK1, REGION=1024K,
000058 //* PARM=('++QMGR++,++QUEUE++,++MSGS++,++PAD++,++LEN++,++PERS++')
000053// ** FARM=(***QHGR***,***QCESE***,***ASGS**,***ASG000059//STEPLIBDDDSN=MQM.MQA1.USERLIB,DISP=SHR000060//DDDSN=MQM.SCSQANLE,DISP=SHR000061//DDDSN=MQM.SCSQAUTH,DISP=SHR000062//SYSDBOUT DDSYSOUT=*000063//SYSABOUT DDSYSOUT=*
000064 //SYSPRINT DD SYSOUT=*
Command ===> sub
                                                       Scroll ===> PAGE
 F1=Help F3=Exit F5=Rfind F6=Rchange F12=Cancel
```

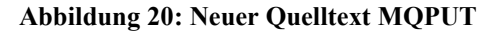

Das bedeutet: Es werden 3 Messages in die lokale Queue geschrieben, wobei jede Message aus einer Sequenz "ZZZZZ" besteht. Nach dem Editieren der Parameter erfolgt die Eingabe von "SUB" auf der Command-Zeile (s. Abbildung ...).

Wird das Kommando sub mittels Enter bestätigt, erscheint folgender screen:

```
File Edit Confirm Menu Utilities Compilers Test Help
           ------
EDIT PRAKT20.MQA1.USERJCL(MQPUT) - 01.00
                                              Columns 00001 00072
000053 //*
000055 //PUTMSGS EXEC PGM=CSQ4BVK1,REGION=1024K,
000056 // PARM=('MQA1,PRAKT20,3,Z,5,N')
000057 //*GETMSGS EXEC PGM=CSQ4BVJ1,REGION=1024K,
000058 //* PARM=('++QMGR++,++QUEUE++,++MSGS++,++GET++,++SYNC++')
000059 //STEPLIB DD DSN=++USERLIB++,DISP=SHR
          DD DSN=++THLQUAL++.SCSQANL++LANGLETTER++,DISP=SHR
000060 //
000061 //
             DD DSN=++THLQUAL++.SCSQAUTH,DISP=SHR
000062 //SYSDBOUT DD SYSOUT=*
000063 //SYSABOUT DD SYSOUT=*
000064 //SYSPRINT DD SYSOUT=*
000065 //SYSOUT DD SYSOUT=*
IKJ56700A ENTER JOBNAME CHARACTER(S)
Ρ
```

Abbildung 21: "sub MQPUT"

Hier geben wir einfach ein P (für Put) ein.

Hintergrund: Der Job bekommt einen Namen, der sich aus dem Login (PRAKTxx) und den oben eingegebnen Zeichen zusammensetzt. (mit maximal 8 Zeichen). Damit heißt unser Job PRAKTxxP

Wir bekommen nun folgende Meldung:

```
File Edit Confirm Menu Utilities Compilers Test Help
   _____
EDIT
         PRAKT20.MQA1.USERJCL(MQPUT) - 01.00
                                                  Columns 00001 00072
000055 //PUTMSGS EXEC PGM=CSQ4BVK1,REGION=1024K,
000056 // PARM=('MQA1, PRAKT20, 3, Z, 5, N')
000057 //*GETMSGS EXEC PGM=CSQ4BVJ1,REGION=1024K,
000058 //* PARM=('++QMGR++,++QUEUE++,++MSGS++,++GET++,++SYNC++')
000059 //STEPLIB DD DSN=++USERLIB++,DISP=SHR
          DD DSN=++THLQUAL++.SCSQANL++LANGLETTER++,DISP=SHR
DD DSN=++THLQUAL++.SCSQAUTH,DISP=SHR
000060 //
000061 //
000062 //SYSDBOUT DD SYSOUT=*
000063 //SYSABOUT DD SYSOUT=*
000064 //SYSPRINT DD
                   SYSOUT=*
                   SYSOUT=*
000065 //SYSOUT DD
IKJ56700A ENTER JOBNAME CHARACTER(S) -
Ρ
IKJ56250I JOB PRAKT20P(JOB00829) SUBMITTED
 ***
```

Abbildung 22: 2. Screen "sub MQPUT"

Wir drücken Enter, bis wir eine Meldung auf dem Bildschirm erhalten:

```
11.51.22 JOB00833 $HASP165 PRAKT20P ENDED AT N1 MAXCC=0 CN(INTERNAL)
***
```

#### Abbildung 23: Ausgabe von "sub MQPUT"

Damit haben wir unsere Nachrichten in die lokale Queue geschrieben.

Nun müssen diese aber noch ausgelesen werden. Dazu editieren wir das Member MQGET aus PRAKTxx.MQA1.USERJCL.

Es ist das gleiche Skript wie MQGET, wir Scrollen mit F8 gleich wieder zu Zeile 56 und ersetzen wieder die Zeilen ab 56:

| File Edit Confirm Menu Utilities Compilers Test Help                                                                                                    |            |
|----------------------------------------------------------------------------------------------------|------------|
| EDIT PRAKT20.MQA1.USERJCL(MQGET) - 01.00 Columns 00001 00<br>000053 //*<br>000054 //***********************************                                                                                                    | )72<br>*** |
| 000055 //*PUTMSGS EXEC PGM=CSQ4BVK1,REGION=1024K,<br>000056 //* PARM=('++QMGR++,++QUEUE++,++MSGS++,++PAD++,++LEN++,++PERS++')<br>000057 //GETMSGS EXEC PGM=CSQ4BVJ1,REGION=1024K,<br>000058 // PARM=('MQA1,PRAKT20,3,D,N')<br>000059 //STEPLIB DD DSN=MQM.MQA1.USERLIB,DISP=SHR<br>000060 // DD DSN=MQM.SCSQANLE,DISP=SHR<br>000061 // DD DSN=MQM.SCSQAUTH,DISP=SHR<br>000062 //SYSDBOUT DD SYSOUT=*<br>000064 //SYSPRINT DD SYSOUT=*<br>000065 //SYSOUT DD SYSOUT=* |            |
| Command ===> sub<br>PAGE<br>F1=Help F3=Exit F5=Rfind F6=Rchange F12=Cancel                                                                                                    | · >        |

Abbildung 24: Neuer Quelltext von MQGET

Durch Eingabe von "sub" wir das Skript wieder ausgeführt, der Jobname soll nun PRAKTxxG sein, also G eingeben.

<u>*Aufgabe:*</u> Führen Sie die Skripte MQPUT und danach MQGET je einmal aus.

Nach erfolgreichem Durchlauf kann man sich fragen, was denn nun eigentlich passiert ist:

Wir kommen mit wiederholtem Betätigen der Steuertaste F3 in das Custompac Master Application Menu. Anschließend geben wir auf der Zeile "Option" SD ein und gelangen damit in das SDSF.

Display Filter View Print Options Help \_\_\_\_\_ HQX1900------ SDSF PRIMARY OPTION MENU - Display active users in the sysplex - Display jobs in the JES2 input queue DA Т - Display jobs in the JES2 output queue 0 - Display jobs in the JES2 held output queue Н ST SE - Display status of jobs in the JES2 queues - Display scheduling environments in the MAS or sysplex END - Exit SDSF Licensed Materials - Property of IBM 5647-A01 (C) Copyright IBM Corp. 1981, 1997. All rights reserved. US Government Users Restricted Rights - Use, duplication or disclosure restricted by GSA ADP Schedule Contract with IBM Corp. COMMAND INPUT ===> st SCROLL ===> PAGE F1=HELPF2=SPLITF3=ENDF4=RETURNF5=IFINDF6=BOOKF7=UPF8=DOWNF9=SWAPF10=LEFTF11=RIGHTF12=RETRIEVE

**Abbildung 25: SDSF Primary Option Menu** 

Dort erfolgt auf der Command-Zeile die Eingabe "ST" (Status). Enter

| D    | isplay F  | ilter Vi  | ew Print  | Opt  | ions  | Help   |     |      |        |        |         |      |
|------|-----------|-----------|-----------|------|-------|--------|-----|------|--------|--------|---------|------|
| SDSF | STATUS DI | ISPLAY AL | L CLASSES |      |       |        |     |      | LINE 1 | -9 (9) |         |      |
| NP   | JOBNAME   | JOBID     | OWNER     | PRTY | QUEU  | Е      | С   | POS  | SAFF   | ASYS   | STATUS  |      |
| _    | PRAKT20   | TSU00826  | PRAKT20   | 15   | EXEC  | UTION  |     |      | SYS1   | SYS1   |         |      |
| S    | PRAKT20P  | JOB00837  | PRAKT20   | 1    | PRINT | ſ      | A   | 1106 |        |        |         |      |
|      | PRAKT20G  | JOB00838  | PRAKT20   | 1    | PRIN  | Т      | А   | 1107 |        |        |         |      |
|      |           |           |           |      |       |        |     |      |        |        |         |      |
|      |           |           |           |      |       |        |     |      |        |        |         |      |
|      |           |           |           |      |       |        |     |      |        |        |         |      |
|      |           |           |           |      |       |        |     |      |        |        |         |      |
|      |           |           |           |      |       |        |     |      |        |        |         |      |
|      |           |           |           |      |       |        |     |      |        |        |         |      |
|      |           |           |           |      |       |        |     |      |        |        |         |      |
|      |           |           |           |      |       |        |     |      |        |        |         |      |
|      |           |           |           |      |       |        |     |      |        |        |         |      |
|      |           |           |           |      |       |        |     |      |        |        |         |      |
|      |           |           |           |      |       |        |     |      |        |        |         |      |
|      |           |           |           |      |       |        |     |      |        |        |         |      |
| COMM | AND INPUT | ===>      |           |      |       |        |     |      |        | SCROL  | L ===>  | PAGE |
| F1=  | HELP      | F2=SPLIT  | F3=EI     | ND   | F     | 4=RETU | JRN | F5:  | =IFIND | F      | 6=BOOK  |      |
| F7=  | UP        | F8=DOWN   | F9=SI     | WAP  | F1    | 0=LEFI |     | F11: | =RIGHT | F1     | 2=RETRI | IEVE |

#### Abbildung 26: SDSF Status Display All Classes

Auf der Zeile der Job-Nummer geben wir ein S (Select) ein und bestätigen mit Enter. Nun erfolgt die Ausgabe unseres Skriptes, wir scrollen bis ans Ende:

| Display Filter View                                                                                                    | Print Option                    | ns Help         | )          |                      |               |                           |
|----------------------------------------------------------------------------------------------------|---------------------------------|-----------------|------------|----------------------|---------------|---------------------------|
| SDSF OUTPUT DISPLAY PRAK<br>COMMAND INPUT ===>                                                                                                    | T20P JOB00839                   | DSID            | 4 L]       | INE 20               | COLU<br>SCROL | MNS 02- 81<br>L ===> PAGE |
| IEF374I STEP/PUTMSGS /STO                                                                                                    | P 2002093.121                   | 4 CPU           | OMIN       | 00.15SEC             | SRB           | 0MIN 00.01S               |
| IEF375I JOB/PRAKT20P/STA<br>IEF376I JOB/PRAKT20P/STO                                                                                                    | RT 2002093.121<br>P 2002093.121 | L4<br>L4 CPU    | OMIN       | 00.15SEC             | SRB           | OMIN 00.01S               |
| PARAMETERS PASSED :<br>QMGR - MQA1<br>QNAME - PRAKT20<br>NUMMSGS - 00000000<br>PADCHAR - Z<br>MSGLENGTH - 00000000<br>PERSISTENCE - N<br>==================================== | 3<br>5<br><br>QUEUE             |                 |            |                      |               |                           |
| *****                                                                                                    | ***** BOTTON                    | I OF DAT        | 'A ****    | *******              | ******        | ******                    |
| F1=HELP F2=SPLIT<br>F7=UP F8=DOWN                                                                                                    | F3=END<br>F9=SWAP               | F4=RE<br>F10=LE | TURN<br>FT | F5=IFINI<br>F11=RIGH | D F<br>F F1   | 6=BOOK<br>2=RETRIEVE      |

Abbildung 27: SDSF Output Display Job von MQPUT

Hier sehen wir, was das Skript geleistet hat, ein MQCONN, MQOPEN, 3 Nachriten abgelegt, MQCLOSE und MQDISC.

Wir gehen zurück mit F3 und betrachten uns die Ausgabe von PRAKTxxG.

| Display Filter View Print Options Hel                                                                                                    | p                                                                             |
|----------------------------------------------------------------------------------------------------|-------------------------------------------------------------------------------|
| SDSF OUTPUT DISPLAY PRAKT20G JOB00838 DSID<br>COMMAND INPUT ===><br>IEF376I JOB/PRAKT20G/STOP 2002093.1204 CPU                                   | 4 LINE 24 COLUMNS 02- 81<br>SCROLL ===> PAGE<br>OMIN 00.15SEC SRB 0MIN 00.01S |
| PARAMETERS PASSED :<br>QMGR - MQA1<br>QNAME - PRAKT20<br>NUMMSGS - 000000003<br>GET - D<br>SYNCPOINT - N<br>==================================== |                                                                               |
| **************************************                                                                                                    | TA         ************************************                               |

#### Abbildung 28: SDSF Output Display Job von MQGET

Hier wurden unsere 3 Nachrichten wieder ausgelesen.

<u>Aufgabe:</u> Bearbeiten Sie die vorher gegebeben Aufgaben und schicken Sie die Print-Screens 27 und 28 im Bitmap- oder JPEG-Format (pro Bild maximal 250 KByte) an die Mailadresse Ihres Betreuers.